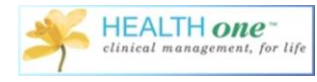

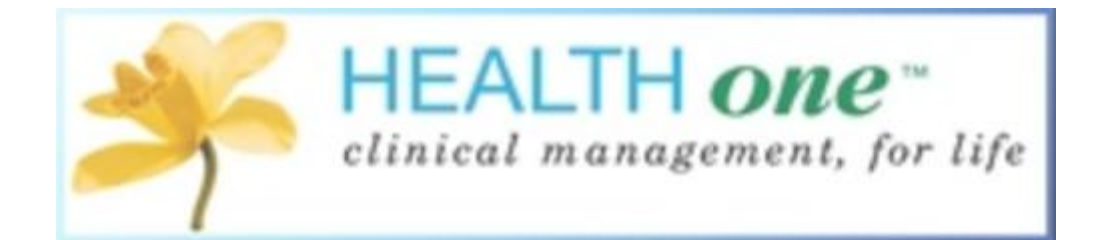

# Health one Under Six Asthma Patients

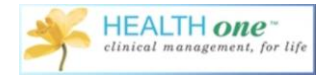

## Contents

| Health one Version                              | 3  |
|-------------------------------------------------|----|
| Asthma Under 6's-Finding Patients               | 3  |
| Asthma Cycle of Care-Registration               | 6  |
| Registering patients Online                     | 8  |
| Registering Patients in Health one              | 9  |
| Previously Registered Patients Online           | 10 |
| Regsitering Patient During Consultation         | 13 |
| Under 6 Asthma Cycle of Care-Clinical Recording | 14 |

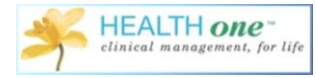

#### **Health one Version**

This document will help you become familiar with the new Asthma Under Six features in Health one version 8.0. To ensure you are using the correct version, go to Help > About and check the version from here. If you are having any problems upgrading, please contact support on 014633099.

|                                                                                                    | You are using                   | ×                                                            |  |  |  |  |  |  |
|----------------------------------------------------------------------------------------------------|---------------------------------|--------------------------------------------------------------|--|--|--|--|--|--|
| HEAL<br>Clinical ma                                                                                                    | TH ONE ™<br>anagement, for life | HELIX<br>HEALTH                                              |  |  |  |  |  |  |
|                                                                                                    | Version 8.0.0.19                |                                                              |  |  |  |  |  |  |
| Copyright (c) 1986-2015 Helix Transco                                                                                                    |                                 |                                                              |  |  |  |  |  |  |
| All rights reserved.                                                                                                    |                                 |                                                              |  |  |  |  |  |  |
| This product is licensed to                                                                                                    |                                 |                                                              |  |  |  |  |  |  |
| Name<br>Address                                                                                                    | Helix                           |                                                              |  |  |  |  |  |  |
| MS number<br>License N° ebdb7e-eedb-d8eedb                                                                                                    |                                 |                                                              |  |  |  |  |  |  |
| Warning<br>This computer program is protected by copyright law and international treaties.                                                                                                    |                                 |                                                              |  |  |  |  |  |  |
| Unauthorised reproduction or distribution of this program or any portion thereof, may result in<br>severe civil and criminal penalties, and will be prosecuted to the maximum extent possible<br>under the law. Please see Licensee Agreement for details. |                                 |                                                              |  |  |  |  |  |  |
| Helix Health Ltd                                                                                                    |                                 |                                                              |  |  |  |  |  |  |
| Helix Health Ltd                                                                                                    | 3094 lake Drive, City West      |                                                              |  |  |  |  |  |  |
| Helix Health Ltd<br>3094 lake Drive, City We<br>Dublin 24, Ireland                                                                                                    | est                             | <u>V</u> iew license agreement                               |  |  |  |  |  |  |
| Helix Health Ltd<br>3094 lake Drive, City We<br>Dublin 24, Ireland<br>+353.1.4633000 (Genera<br>+353.1.4633098 (Suppor                                                                                                    | ist<br>al)<br>it Line)          | <u>V</u> iew license agreement<br><u>E</u> mail to help desk |  |  |  |  |  |  |

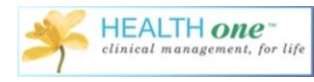

### Asthma Under Six's—Finding Patients

To find your patients you will use the Analysis Functionality. To do this, click Analysis and go to 'Database Analysis'.

| tient Sel                                                           | tegy analysis                                                       | Same A                                                        |                      |                                                                                                    |                                          | the second second second second second second second second second second second second second second second se |                                                                      |                                          | NAME OF TAXABLE PARTY.          | A DAL MARK SCOP                                                                                               |             |   |
|---------------------------------------------------------------------|---------------------------------------------------------------------|---------------------------------------------------------------|----------------------|----------------------------------------------------------------------------------------------------|------------------------------------------|----------------------------------------------------------------------------------------------------|----------------------------------------------------------------------|------------------------------------------|---------------------------------|----------------------------------------------------------------------------------------------------|-------------|---|
| tient Sel                                                           |                                                                     |                                                               |                      |                                                                                                    |                                          |                                                                                                    |                                                                      | -                                        |                                 |                                                                                                    | -           | - |
| Line in                                                             | ATT AND A                                                           |                                                               | <u>i</u>             |                                                                                                    |                                          |                                                                                                    |                                                                      |                                          |                                 |                                                                                                    |             | 0 |
| Acres 1                                                             | y.n.enerytin                                                        |                                                               |                      |                                                                                                    |                                          |                                                                                                    |                                                                      |                                          |                                 |                                                                                                    |             |   |
| necios 🖾 🖯                                                          | arid analysis                                                       | Ctrl+C                                                        | 1 🛌                  |                                                                                                    |                                          | _                                                                                                    |                                                                      |                                          |                                 |                                                                                                    |             |   |
| R& P                                                                | Agescription analy                                                  | su Cui+Alt+F                                                  | 1 7                  | A                                                                                                    |                                          |                                                                                                    |                                                                      | -                                        |                                 | •                                                                                                    |             |   |
| mame                                                                | AN HIGH data                                                        | Shift-Child                                                   | elegory              | / address of patien date of birth                                                                                                    | family number (r                         | e cycle of care ~                                                                                               | Disease flag                                                         | sex                                      | Patient age                     | doctor in char - Comment conter                                                                               | reference 4 |   |
| TUMA                                                                | and the second second                                               | And a state of the second                                     |                      | GRANCE WEST 18/03/1983                                                                                                    | 189201                                   |                                                                                                    |                                                                      | female.                                  | 12                              | IOR ROBY ODR                                                                                                  | 111         |   |
| THINKA I                                                            | emplate analysis                                                    | 6                                                             |                      | CATHEORIAL NU 21/03/2011                                                                                                    | 1000                                     |                                                                                                    |                                                                      | formale.                                 | 78                              | DR BORY ODR                                                                                                   |             |   |
| BETES OL P                                                          | Population analys                                                   | is Shift                                                      |                      |                                                                                                    |                                          |                                                                                                    |                                                                      | male                                     | 75                              | DR. RORY O'DR                                                                                                 |             |   |
| UGS m                                                               | And Anna Diseased                                                   |                                                               |                      |                                                                                                    |                                          |                                                                                                    |                                                                      | male                                     | 69                              | DR. RORY O'DR Numing Home K                                                                                   | l.          |   |
| ST LL R                                                             | Latabase Iquery =                                                   | Aut) No.                                                      |                      |                                                                                                    |                                          |                                                                                                    |                                                                      | male                                     | 67                              | DR. RORY O'DR Drugs Demo - Pr                                                                                 |             |   |
| UG DB B                                                             | Ailling Quertes                                                     |                                                               |                      | 000000000000000000000000000000000000000                                                                                                    | 2020                                     | _                                                                                                    |                                                                      | male                                     | 55                              | DR RORY O'DR                                                                                                  |             |   |
| EGNAN                                                               | U.A. The State of Contraction                                       |                                                               |                      | THE LAUDALS 10/10/19/2                                                                                                    | 41000                                    |                                                                                                    |                                                                      | Temale                                   | 39                              | DR HUHY O'DH                                                                                                  | 1           |   |
| ST Editor                                                           | ormulas                                                             |                                                               | der6                 | CURRAHEEN 18/10/2011                                                                                                    | 9836150                                  |                                                                                                    |                                                                      | male                                     | 4                               | DR. RORY O'DR                                                                                                 |             |   |
| ST D                                                                | Displays                                                            |                                                               | + der6               | BALLYDEHOB 29/11/2010                                                                                                    |                                          |                                                                                                    |                                                                      | female                                   | 4                               | DR. RORY O'DR                                                                                                 |             |   |
| LY                                                                  | Suburda.                                                            |                                                               |                      | 28 SEAN KELLY 05/11/1966                                                                                                    | 0193                                     |                                                                                                    | diabetes scheme                                                      | male                                     | 49                              | DR. BORY O'DR                                                                                                 |             |   |
| EGNANCY P                                                           | AIRST                                                               | PF                                                            | P                    | 44 ROSSNAREE 16/02/1985                                                                                                    |                                          |                                                                                                    |                                                                      | female                                   | 30                              | DR. MARIA QUII                                                                                                | 1           |   |
| EGNANCY M                                                           | /DC                                                                 |                                                               | <u> </u>             | LOWER EAST \$ 18/05/19/7                                                                                                    | 34217                                    |                                                                                                    |                                                                      | female                                   | 38                              | DR MARIA QUIL                                                                                                 | 1           |   |
| ADETES C                                                            | NEURIMATION 7                                                       | 004562N E                                                     | ALC:                 | COFENANE 11/01/1942                                                                                                    | 82922                                    | dahatas melitur.                                                                                                | Anheles scheme                                                       | male                                     | 73                              | DR BORY ODB                                                                                                   |             |   |
| 406 160 J                                                           | JOAN 57                                                             | 236881W G                                                     | AIS                  | LIPPER MOUNT 06/04/1937                                                                                                    | 0043                                     | dabetes melitus                                                                                                 | dabetes scheme                                                       | female                                   | 78                              | DR. BORY O'DR                                                                                                 | 44          |   |
| ABETES H                                                            | HENRY 7                                                             | 821885P 6                                                     | MS                   | CROW'S NEST 10/04/1947                                                                                                    | 41333                                    | diabetes mellitus                                                                                               | diabetes scheme                                                      | male                                     | 68                              | DR. RORY O'DR                                                                                                 |             |   |
| ULVEY D                                                             | DECLAN 97                                                           | /52385N 6/                                                    | MS                   | FAULTY TOWEF 20/10/1959                                                                                                    | 84219                                    | diabetes mellitus                                                                                               | diabetes scheme                                                      | male                                     | 56                              | DR. RORY O'DR                                                                                                 |             |   |
| IEGNANCY F<br>HUGS II<br>ABETES D<br>IEZ JJ<br>IABETES H<br>ULVEY D | TOC<br>NEORMATION<br>DEIRORE 78<br>JOAN 52<br>HENRY 78<br>DECLAN 90 | P1<br>1941562N 61<br>236081100 65<br>121885P 61<br>752585N 61 | HS<br>HS<br>HS<br>HS | LOWER EAST S 18/05/1977<br>30/07/2014<br>GREENANE 11/01/1942<br>UPPER MOUNT 05/04/1937<br>CR0W'S NEST 10/04/1947<br>FAULTY TOWEF 20/10/1959 | 34217<br>82922<br>0043<br>41333<br>84219 | dabetes melitus<br>dabetes melitus<br>dabetes melitus<br>dabetes melitus                                        | dabetes scheme<br>dabetes scheme<br>dabetes scheme<br>dabetes scheme | female<br>male<br>female<br>male<br>male | 38<br>1<br>73<br>78<br>69<br>56 | DR MARIA QUIL<br>Dirical into<br>DR ROPY 0709<br>DR ROPY 0709<br>DR ROPY 0709<br>DR ROPY 0709<br>DR ROPY 0709 | 44          |   |

Version 8 of Health one comes with some pre-configured Analysis. And you will find them at the very bottom of the screen under 'Health one Analysis', and 'Under6'

| Population Analysis                                                                                                    | ×                       |
|----------------------------------------------------------------------------------------------------|-------------------------|
| Template Analyses Database Analyses Standard Analyses                                                                                                    |                         |
| Diseases     Drugs     Drugs - Cost/Dispensed     Drugs - Cost/Dispensed     Drugs - Lists of patients     Miscellaneous     P-Patients seen     P-PT Projects     P-PInning                                                     | € <u>V</u> iew          |
| <ul> <li>Private patients seen</li> <li>Smears</li> <li>Vaccines</li> <li>User analysis</li> <li>HEALTH one analysis</li> <li>Patients seen in the last 3 years</li> <li>Diabetes_COC</li> <li>Under6</li> <li>Under6</li> </ul> | <u>; D:</u> <u>N</u> ew |
| Onder6_Asthma_Search     Under6_No_Med_Card     in PCRN     in Under6     Under6     Under6     Under6     in Under6_all                                                                                                    | Сору                    |
| Active and inactive patients     Export     Execute                                                                                                    | Close                   |

There are a number of different analysis to choose from. You can view all under six's by choosing Under6\_all. The first Analysis on the list will return all patients under six with the item 'problem' or medical history containing Asthma. You may not have too many of them so the third analysis 'Under6-Asthma\_Search will be the most useful. This will search for all patients under six with a problem or medical history item containing 'Asthma' or a repeat or drug prescription containing Anti-Asthma Drugs by ATC Code.

| h<br>م                       | alysis<br>nalysi | is name:                      |        |        |             |          | Gro              | ap :  | Ur  | der6             | - 👊       |   |
|------------------------------|------------------|-------------------------------|--------|--------|-------------|----------|------------------|-------|-----|------------------|-----------|---|
| JL                           | Inder            | 6_Asthma_Search               |        |        |             | <u>u</u> | Executi          | on :  |     |                  | •         |   |
| Pa                           | atien            | t criteria                    |        |        |             |          |                  |       |     |                  |           |   |
| ۲                            |                  | Age                           | Betw   | een    |             |          |                  |       | •   | 2                | 6         |   |
|                              |                  | Sex                           | All    |        |             |          |                  |       | •   |                  |           |   |
|                              | _                | Display                       | suma   | me, fi | rst name, s | ex, d    | late of birth, o | locto | r   |                  |           |   |
| _                            |                  | Status active                 |        |        |             |          |                  | •     |     |                  |           |   |
|                              |                  | Test Exclude                  |        |        |             |          |                  | •     |     |                  |           |   |
|                              |                  | GMS patients                  |        |        |             |          |                  |       | •   |                  |           |   |
|                              |                  | Disease flag                  |        |        |             |          |                  |       | •   |                  |           |   |
| Тг                           | ansa             | ction criteria                |        |        |             |          |                  |       |     |                  |           |   |
|                              |                  | Cł                            | napter | All    |             |          |                  |       | •   |                  |           |   |
| 1                            |                  |                               | Date   | All    |             |          |                  |       | •   |                  |           |   |
|                              |                  |                               | Name   | All    |             |          |                  |       |     |                  |           |   |
| 1                            |                  | Speciality All<br>Responsible |        |        |             |          |                  |       |     |                  |           |   |
| 1                            |                  |                               |        |        |             |          |                  |       | •   |                  |           |   |
|                              |                  | Type All                      |        |        |             |          |                  |       | •   |                  |           |   |
|                              |                  | Com                           | ments  |        |             |          |                  |       |     |                  |           |   |
| Item inclusion criteria 💿 or |                  |                               |        |        | С           | and      |                  |       | Se  | elect last value | es only [ |   |
|                              |                  | problem                       |        | -      | Content     | -        | Contains         | -     | ast | hma              |           | • |
| 1                            |                  | medical history               |        | •      | Content     | -        | Contains         | •     | ast | hma              |           | • |
| 1                            |                  | repeat prescript              | ion    | •      | Codes       | -        | Contains         | -     | AT  | C:R03A           |           |   |
| 1                            |                  | drug prescription             | n      | -      | Content     | •        | Contains         | •     | AT  | C:R03A           |           | • |
|                              |                  | uchusian oritori              | _      |        | 6.00        | ~        | and              |       |     |                  |           |   |
| )<br>                        |                  | exclusion criteri             | a      | •      | Ce u        |          | anu              | -     |     |                  |           |   |
| +                            | ÷.               |                               |        | -      |             | •        |                  | •     | -   |                  |           |   |
| +                            |                  |                               |        | -      |             | -        |                  | -     | -   |                  |           |   |
| +                            | Ē                |                               |        | -      |             | -        |                  | •     | -   |                  |           |   |
| _                            |                  |                               |        |        |             |          |                  |       |     |                  |           |   |
| •                            | Res              | trict to another              | anal   | ysis   |             | C        | Restrict to      | o pre | eve | ntion            |           |   |
|                              | Inclu            | de 🔻                          |        |        |             |          |                  |       |     |                  |           | - |
|                              | ria 🔺            | dvanced                       |        |        |             |          |                  |       |     |                  |           |   |
| 100                          |                  |                               |        |        |             |          |                  |       |     |                  |           |   |

Once you execute this analysis, a list of patients will be returned

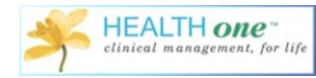

| User database analysis: Undeff, Atthrue, Search   Image Image   Image Image   Image                                                                                                    | bith doctor in charge<br>2011 DRI. BORY ODRISCOLL<br>DRI. BORY ODRISCOLL<br>ARY ODR<br>RY ODR<br>RY O |
|----------------------------------------------------------------------------------------------------|----------------------------------------------------------------------------------------------------|
| Image: State in the intervence of the intervence of t                                                                                                    | Seth                                                                                                    |
| Renzil Query detail     Intro name     isse:     idet of Neh     doctor in charge     Intro name     Intro name     In                                                                                                    | Beh     doctor in charge     in Charlen Content order (reference 4       BY/ODR     In YODR     1       2011     DR. RORY ODRISCOLL     In YODR     1       BY/ODR     Demon Per     1       BY/ODR     Demon Per     1       BY/ODR     Demon Per     1       BY/ODR     Demon Per     1       BY/ODR     Demon Per     1       BY/ODR     Notes     1       BY/ODR     BY/ODR     1       BY/ODR     BY/ODR     1       BY/ODR     BY/ODR     1       BY/ODR     BY/ODR     1       BY/ODR     BY/ODR     1       BY/ODR     BY/ODR     1       BY/ODR     BY/ODR     1       BY/ODR     BY/ODR     1       BY/ODR     BY/ODR     1       BY/ODR     BY/ODR     1                                                                                                    |
| ASTHMA CAN mele 21/00/2011 DR. RORY ODRISCOLL<br>PROPRING DR Dugs Demo. Pe<br>INV ODR Dugs Demo. Pe<br>INV ODR DUgs Demo. Pe<br>INV ODR DUgs Demo. Pe<br>INV ODR DUgs DEMO. PE<br>INV ODR DUgs DEMO. PE<br>INV ODR DUGS DEMO. PE<br>INV ODR DUGS DEMO | EXTL DR. RORY ODRISCOLL<br>PHY ODR<br>HY ODR National More M<br>HY ODR National More M<br>HY ODR National More M<br>HY ODR<br>HY ODR                                                                                                    |
| PIT OUR Designed Hote K<br>PIT OUR Designed Designed Design                                                                                                    | Pri ODR Nating Hone K/<br>Pri ODR Dag Demo - Pe<br>Pri ODR<br>Pri ODR<br>P                                                                                                    |
| In the destination of the second second seco                                                                                                    | Production of the second of the second of th                                                                                                    |
| IP/ 00R         IP/ 00R           IP/ 00R         IP/ 00R           IP/ 00R         IP/ 00R           IP/ 00R         IP/ 00R           IP/ 00R         IP/ 00R           IP/ 00R         IP/ 00R           IP/ 00R         IP/ 00R                                                                                                    | IPY ODR         IPY ODR           IPY ODR         IPY ODR           IPY ODR         1           IPY ODR         1           IPY ODR         1           IPY ODR         1           IPY ODR         44           IPY ODR         1           IPY ODR         44           IPY ODR         1                                                                                                    |
| IP/ 00P         IP/ 00P           IP/ 00P         IP/ 00P           IP/ 00P         IP/ 00P           IP/ 00P         IP/ 00P           IP/ 00P         IP/ 00P           IP/ 00P         IP/ 00P           IP/ 00P         IP/ 00P           IP/ 00P         IP/ 00P           IP/ 00P         IP/ 00P           IP/ 00P         IP/ 00P           IP/ 00P         IP/ 00P                                                                                                    | IPY ODP         1           IPY ODP         1           IPA QUI         1           IPA QUI         1           IPA QUI         1           IPA QUI         1           IPA QUI         1           IPA QUI         1           IPA ODE         1           IPY ODE         44           IPY ODE         44           IPY ODE         1                                                                                                    |
| FIA QUI 1<br>FRA QUI 1<br>PRY ODR 44<br>RY ODR 44<br>RY ODR 44                                                                                                    | FIA QUI 1<br>FAA QUI 1<br>FOR QUI 1<br>FOR QUI 1<br>FOR QUI 4<br>FOR QUI 4<br>FOR QUI 1<br>FOR QUI 1                                                                                                    |
| E PRY ODR 44<br>PRY ODR 44<br>PRY ODR 44<br>PRY ODR 44<br>PRY ODR 44                                                                                                    | E TRY ODR 44<br>IRY ODR 44<br>IRY ODR 44                                                                                                    |
| ™ ODR 44<br>IRY ODR<br>IRY ODR                                                                                                    | NY ODR 44<br>HYY ODR 44<br>HYY ODR                                                                                                    |
| HY ODR                                                                                                    | HY ODR                                                                                                    |
|                                                                                                    |                                                                                                    |
|                                                                                                    |                                                                                                    |
|                                                                                                    |                                                                                                    |
|                                                                                                    |                                                                                                    |
|                                                                                                    |                                                                                                    |
|                                                                                                    |                                                                                                    |
|                                                                                                    |                                                                                                    |

#### **Asthma-Cycle of Care Registration**

The next step would be registering patients, there are a couple of ways to do this, they can be registered from the analysis, from the patient selector, or they can be registered when the file is open.

The following steps will show you how to register your patients from the analysis.

Firstly, find the patients you wish to register by running the analysis (as explained above).

| ad Extrator                 | Callenhan Lordon    |      | 5            | _ TORICAL        |       |                                                    | (e))) |
|-----------------------------|---------------------|------|--------------|------------------|-------|----------------------------------------------------|-------|
| User database analysis : Un | der6_Asthma_Search  |      |              |                  | -0-0- |                                                    |       |
| 2030 0 D                    |                     |      |              |                  |       | *                                                  |       |
| Result Query details        |                     |      |              |                  |       | h char v Comment content reference 4               |       |
| sumame<br>ASTHMA            | first name<br>Class | 16x  | date of bith | doctor in charge |       | RY ODA                                             |       |
| - Ind Colors                | com a               | 0.00 |              | DE HUTT D'UTTODE |       | RYODR                                              |       |
|                             |                     |      |              |                  |       | RY O'DR Nursing Home KA<br>RY O'DR Drugs Demo - Pe |       |
|                             |                     |      |              |                  |       | RY O'DR<br>RY O'DR 1                               |       |
|                             |                     |      |              |                  |       | RY O'DR                                            |       |
|                             |                     |      |              |                  | 1     | RY ODR                                             |       |
|                             |                     |      |              |                  |       | RIA QUIL 1                                         |       |
|                             |                     |      |              |                  |       | Dinicel Info                                       |       |
|                             |                     |      |              |                  | 8     | RY O'DR 44                                         |       |
|                             |                     |      |              |                  |       | RY O'DR<br>RY O'DR                                 |       |
|                             |                     |      |              |                  |       |                                                    |       |
|                             |                     |      |              |                  |       |                                                    |       |
|                             |                     |      |              |                  |       |                                                    |       |
|                             |                     |      |              |                  |       |                                                    |       |
|                             |                     |      |              |                  |       |                                                    |       |
|                             |                     |      |              |                  |       |                                                    |       |
|                             |                     |      |              |                  |       |                                                    |       |
|                             |                     |      |              |                  |       |                                                    |       |

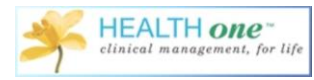

From this list I can right click on any of the patients, and choose the option 'Cycle of Care Registration'-'Asthma'. This works the same if you are registering patients from the patient selector, just right click, and choose the options as above.

|                                |                             | 17                                                 | and the real of                                   | 2 - 19 114 - 19 111 <b>116</b> 11 194 114 115 115 |   | A Normalia Partie                                                                                                    | V. 50 |
|--------------------------------|-----------------------------|----------------------------------------------------|---------------------------------------------------|---------------------------------------------------|---|----------------------------------------------------------------------------------------------------|-------|
| User database analysis : Under | 6_Asthma_Search             | -                                                  |                                                   |                                                   |   |                                                                                                    |       |
| Result Query details           | GAN<br>GAN<br>CCAN<br>Cycle | ee<br>noin<br>patient file<br>of care registration | date of bith<br>21/03/2011<br>Diabetes<br>Agthrea | dottr in charge<br>DR. RORY ODRISCOLL             |   | n ches - Comment center, reference 4<br>RY 00R 11<br>RY 00R 11<br>RY 00R 19<br>RY 00R 19<br>RY 00R 19<br>RY 00R 19<br>Y 00R 1<br>Y 00R 1 |       |
|                                |                             |                                                    |                                                   |                                                   | _ |                                                                                                    |       |

The Cycle of Care Registration screen will open and contains the following fields:

| Cycle of care registration                                                                           | ×      |
|----------------------------------------------------------------------------------------------------|--------|
| Registration of the patient with the Cycle of Care : Asthma<br>Baby Bloggs                           | 3      |
| Enter the online registration date to confirm the patient registration<br>Online Registration date : |        |
| Patient GMS number : Ethnic Group :<br>1234567a                                                      | •      |
| This patient has been diagnosed with asthma  • Yes  No  Date of diagnosis:                           |        |
| The patient can be registered                                                                        |        |
| ОК                                                                                                   | Cancel |

**Online Registration Date**: The date the patient was registered with the PCRS online.

Online Registration-A link to the PCRS website to register the patient

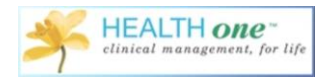

Patient GMS Number: This has been taken from Health one if it has been recorded

Ethnic Group: The Ethnicity of the patient. This is a requirement from the PCRS

**This Patient has been diagnosed with Asthma**: This is set to yes if there is an item with a problem or medical history containing 'Asthma'.

This information button tells you what the recommendations are as regards making a diagnosis of Asthma.

The Date of Diagnosis: The Date of Diagnosis has been taken from Health one.

Once you complete the fields above, Health one is going to record the fact that you have registered the patient online. But Health one does not know you have registered the patient online unless you tell it you have. So the form allows you to tell the system the patient has been registered online, and the date the patient was registered.

#### **Registering Patients Online**

You must do this on the PCRS website. You must have a certificate on your machine to allow access to this. If you are having problems with this, please contact the Health one support team on 014633099 and they will help you with this.

To register your patient online or to check and see if the patient has previously been registered on line, click the 'online registration' link.

| Cycle of care registrat                                                                               | tion                        |
|----------------------------------------------------------------------------------------------------|-----------------------------|
| Registration of the patient with the Cycle of Care : I<br>Joan Baez                                   | Diabetes 🕄                  |
| Enter the online registration date to confirm the patient regi<br>Online Registration date :          | stration                    |
| Patient GMS number :<br>7800614B                                                                      | Ethnic Group :<br>Caucasian |
| This patient has been diagnosed with Type 2 Diabetes<br>• Yes  • No<br>Date of diagnosis : 01/08/1996 | 0                           |
| The patient can be registered                                                                         |                             |
|                                                                                                    | OK Cancel                   |

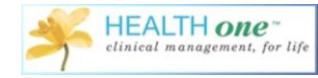

This will only log you into the PCRS website if you have the required certificates as described above.

| User ID: <u>87807.06</u><br>Email address on your account is         | s not unique ( <u>Change email.</u> ) |        | Feidhmeannacht na Seirbhíse<br>Health Service Executive | e Sláinte |
|----------------------------------------------------------------------|---------------------------------------|--------|---------------------------------------------------------|-----------|
| Register Patient Registered P<br>Patient Search                      | atients Help                          |        |                                                         | Logout    |
| Find a patient on your pane<br>Medical Card Number<br>Registrations: | *                                     | Search |                                                         |           |
| Registration Type<br>Diabetes (Type II)                              | C Registration Date<br>14/09/2015     | ٥      | ¢                                                       | o         |
| Q                                                                    |                                       |        |                                                         |           |
|                                                                      |                                       |        |                                                         |           |

Health one will copy the patients GMS number into the Medical Card Number field. If the patient has been previously registered, this will be displayed with the date of registration, if they have not been registered, this screen will allow you to register the patient online. In the example above, the patient has been registered previously on the 14/9/2015.

I will now enter this date in the 'Online Registration Date' field.

| Cycle of care registrat                                                                              | on ×                        |
|----------------------------------------------------------------------------------------------------|-----------------------------|
| Registration of the patient with the Cycle of Care : D<br>Joan Baez                                  | iabetes 📢                   |
| Enter the online registration ate to confirm the patient regis<br>Online Registration date           | tration                     |
| Patient GMS number :<br>7800614B                                                                     | Ethnic Group :<br>caucasian |
| This patient has been diagnosed with Type 2 Diabetes (<br>Yes C No<br>Date of diagnosis : 01/08/1996 |                             |
| The patient can be registered                                                                        |                             |
|                                                                                                    | OK Cancel                   |

I have now told Health one the date patient was registered online.

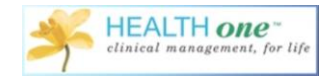

#### **Registering Patients in Health one**

I will now continue to populate 'Cycle of Care Registration Form'. Populate any fields that have not been populated by Health one automatically.

Once I click 'OK' at the bottom, I will be prompted with a message that tells me this patient has been registered successfully. Once I click 'OK'. I have now successfully registered the patient in Health one.

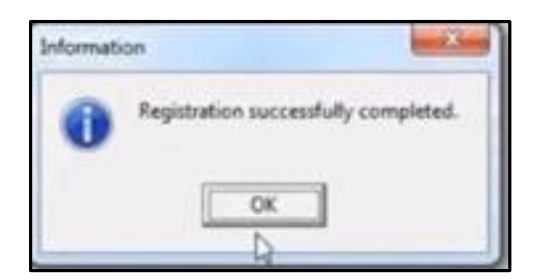

This has now put an item called 'Cycle of Care' containing 'Asthma' in the Administrative chapter of the patients file.

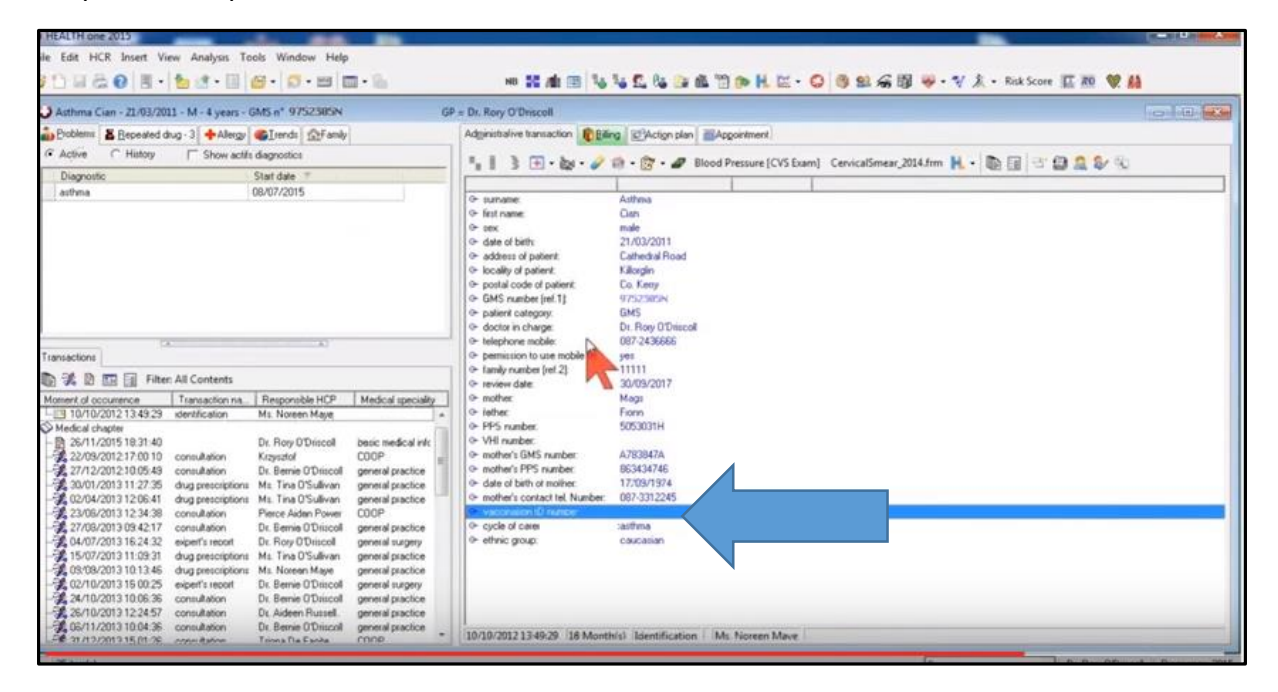

This registration in Health one is critical if you are going to send good data back to the PCRS after a year.

**Previously Registered Patients Online** 

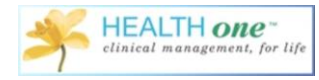

If you have previously registered your patients online, and would just like to register them in Health One, you can select a number of patients either from the patient selector or from your analysis.

Click and drag to select the list of patients you wish to register in Health one. Right click as before, choose 'Cycle of Care Registration' and 'Asthma'.

| Result Query details              |              |                     |               |                  |         |                 |
|-----------------------------------|--------------|---------------------|---------------|------------------|---------|-----------------|
| sumame                            | first name   | sex                 | date of birth | doctor in charge | problem | medical history |
| BLOGGS                            | BABY         | female              | 01/12/2014    | BURKE            | asthma  | asthma          |
| BURKE                             | CAROLINE     | female              | 22/06/2013    |                  | asthma  |                 |
| PETERSON                          | MARY         | female              | 12/11/2012    |                  | asthma  |                 |
| Open patient l<br>Cycle of care r | Registration | Diabetes<br>Althrma |               |                  |         |                 |

Health one is checking each of these files to see if the item 'Cycle of Care' has been added to their files. If you know for sure these patients have already been registered, click the date field and enter the date of registration.

| () Cyd | le of care                                             |                                                |                            |                                               |                                                                                               |                                                                                 |           |                                                                    | 1                                   |                                         | P                                                              |
|--------|--------------------------------------------------------|------------------------------------------------|----------------------------|-----------------------------------------------|-----------------------------------------------------------------------------------------------|---------------------------------------------------------------------------------|-----------|--------------------------------------------------------------------|-------------------------------------|-----------------------------------------|----------------------------------------------------------------|
| Regist | tration of the patient<br>ration for all patients that | with the Cycle of C<br>t satisfy the condition |                            |                                               |                                                                                               |                                                                                 | 3         |                                                                    |                                     |                                         |                                                                |
| Online | Registration date : 23/                                | 11/2015 •                                      |                            |                                               |                                                                                               |                                                                                 |           | a charge                                                           | e flag                              | Comment content                         | doctor in cl                                                   |
|        | Name<br>Diabetes<br>Diabetes<br>Mulvey                 | Firstname<br>Deidre<br>Henry<br>Declan         | ex<br>male<br>hale<br>nale | DOB<br>11/01/1942<br>10/04/1947<br>20/10/1959 | Status<br>Patient can be registered<br>Patient can be registered<br>Patient can be registered | Doctor in Charge<br>Dr. Roy O'Driscol<br>Dr. Roy O'Driscol<br>Dr. Roy O'Driscol |           | RY ODRISCC<br>RY ODRISCC<br>RY ODRISCC<br>RY ODRISCC<br>RY ODRISCC |                                     | Nursing Home KAid<br>Drugs Demo - Perso | DR RORY<br>DR RORY<br>DR RORY<br>DR RORY<br>DR RORY<br>DR RORY |
|        |                                                        |                                                |                            |                                               |                                                                                               |                                                                                 |           |                                                                    | ss scheme                           |                                         | DR RORY<br>DR RORY<br>DR RORY<br>DR RORY<br>DR RORY            |
|        |                                                        |                                                |                            |                                               |                                                                                               |                                                                                 |           |                                                                    | ss scheme<br>ss scheme<br>ss scheme |                                         | DR. RORY<br>DR. RORY<br>DR. RORY<br>DR. RORY<br>DR. MARK       |
|        |                                                        |                                                |                            |                                               |                                                                                               |                                                                                 |           |                                                                    | -                                   | Clinical info                           | DR. MARU                                                       |
|        |                                                        |                                                |                            |                                               |                                                                                               | Repst                                                                           | er Cencel |                                                                    |                                     |                                         |                                                                |
|        |                                                        |                                                |                            |                                               |                                                                                               |                                                                                 |           |                                                                    |                                     |                                         |                                                                |

If you are not sure if they have previously been registered, just double click on the name and you will be re-directed the PCRS website where you can see if the patient has previously been registered.

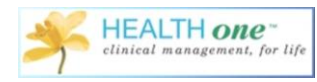

From the patient selector, I can now easily see which of my patients have been registered with an item containing 'Asthma

|           |            |        |               |                     |                    |                  |                  |                     |               | •           |                       |
|-----------|------------|--------|---------------|---------------------|--------------------|------------------|------------------|---------------------|---------------|-------------|-----------------------|
| sumame    | first name | sex    | date of birth | address of patient  | GMS number [ref.1] | doctor in charge | patient category | registered with PCT | Disease flag  | Patient age | registered with cycle |
|           | BLOGGS     | female |               | THE STREET          |                    |                  |                  |                     |               |             |                       |
| ALLEN     | DAVID      | male   | 01/01/1977    | CITYWEST            | 2112212A           | DBADMIN          | GMS              |                     |               | 38          |                       |
| SMITH     | JOHN       | male   | 01/01/1977    | 1 TEST STREET       | 1234567A           | DRADMIN          | GMS DVC          |                     |               | 38          |                       |
| BLOGGS    | MARY       | female | 01/01/1977    | 1 THE STREET        | 1234567A           |                  | GMS              |                     |               | 38          | diabetes mellitus typ |
| NOONE     | PAT        | female | 01/01/2001    |                     | í .                |                  | PP               |                     |               | 14          |                       |
| BOWNE     | TONY       | male   | 01/01/1970    | MAIN STREET         | 84545454           | DB SMITH         | GMS              |                     | heart disease | 45          |                       |
| IEST      | TEST       | female | 01/01/1980    | TEST                |                    |                  | GMS              |                     |               | 35          |                       |
| STALINTON | PEB        | male   | 09/03/1957    | 1201                |                    |                  | 0.00             |                     |               | 58          |                       |
| /OLING    | DONAL      | male   | 20/03/1999    | LIPPER CRESCENT     | 65894230           |                  | GMS DVC          |                     |               | 16          |                       |
| INIAN     | DENISE     | female | 31/03/2015    | MAIN STREET         | 74114741           | DENISE           | GMS              |                     |               | 0           |                       |
| MENE      | JOE        | male   | 06/04/2015    | Invent of the E f   | 14114141           | DENIOL           | amo              |                     |               | ň           |                       |
| BAFZ      | JOAN       | female | 06/04/1937    | LIPPER MOUNT STREET | 7800614B           |                  | GMS              |                     | diabetes      | 78          | diabetes mellitus tun |
| RUBKE     | MARGARET   | female | 06/04/1967    | AS MAIN STREET      | 799999999          |                  | GMS              |                     | GIGDOROO      | 48          | diabetes montas (jp   |
|           | DAT        | roale  | 12/04/2015    | 40 MARIN OTTICET    | 1000000            |                  | ano              |                     |               | 10          |                       |
| TEST      | IDHN       | male   | 11/05/1933    | EOBBEST VIEW        | 77796984           |                  | GMS DVC          |                     |               | 82          |                       |
|           | CADOLINE   | female | 22/06/2012    | 14 LIDDED MAIN STDE | 70000000           |                  | GMC              |                     |               | 2           |                       |
| OMELLI    | IAMES      | reniac | 09/07/1977    | TEST ONE            | 7000000            | DP PLOCCC        | 000              |                     |               | 20          |                       |
| DALY      | DACHAEL    | findle | 22/00/1077    | KII CI MMINI        | 70070100           | DH BLOGGS        | CHC              |                     |               | 20          |                       |
| EAUN      | IORDAN     | reniae | 23/06/13/7    | THE BELL AND WHICH  | DD                 |                  | amo              |                     |               | 30          |                       |
|           | CANDDA     | lindie | 14/10/1002    | 14 MAIN CTDEET      | 70000000           |                  | CHC              |                     |               |             |                       |
| DAIN      | DATDICK    | remaie | 14/10/1302    | LIDDED MAIN CTOFFT  | 70000000           |                  | CHC              |                     |               |             | distant and the state |
| DALT      | CLENDA     | famale | 27710/2003    | AA THE CHUET, TACCA | 70272100           |                  | umo              |                     |               |             | diabetes menitus (yp  |
| DINEILL   | GLENDA     | remaie | 28/10/19/7    | 44 THE SWIFT, TASSA | 10045074           |                  | CHC              |                     |               |             |                       |
| DEUGUS    | JUE        | remale | 20/10/19/7    | 44 THE SWIFT, TASAU | 12040078           |                  | umo              |                     |               |             |                       |
| PETERSUN  | MARI       | remale | 12/11/2012    | UPPER SHANDRUM      | 406123838          | DUDV5            | 01/0             |                     |               |             | astrima               |
| BLUGGS    | BABY       | temale | 01712/2014    | THE STREET          | 1234567A           | BUHKE            | LIM5             |                     |               |             |                       |

To configure this view, go to the patient selector and click 'configure'

| Inframe Field near<br>Field Near<br>PEGENAMECY DOISTN<br>STHMA CDAN<br>IEST DUARET<br>NAGETES PRED<br>NHUG ALEPTS<br>PEGENANCY CLAIPE<br>EST DUARET<br>REGNANCY NEW<br>EST UNDER<br>EST UNDER<br>RETURNANCY PEGST<br>NEW<br>EST UNDER<br>SETURNANCY PEGST<br>NEW<br>ST                                                                                                    | me date<br>21/02<br>TES 04/00<br>06/08<br>15/00<br>TES DRUGS 02/10<br>S 04/10<br>S 04/10                        | of bith<br>27583<br>3/2011<br>9/1937<br>8/1940<br>8/1946<br>1/1946       | sex<br>male<br>tende<br>tude<br>tude | family number [ref.2<br>1997]<br>11111 | patient category              | -<br>Palient age | GMS number (ref.1)                                                                                                    | address of patient | cycle of care ~      | Disease Rag               | ·                                                                                                    | doctor in charge                                                                                                    |
|----------------------------------------------------------------------------------------------------|----------------------------------------------------------------------------------------------------|--------------------------------------------------------------------------|--------------------------------------|----------------------------------------|-------------------------------|------------------|----------------------------------------------------------------------------------------------------|--------------------|----------------------|---------------------------|----------------------------------------------------------------------------------------------------|----------------------------------------------------------------------------------------------------|
| unane fivit national sectors and the sector sectors and the sector sector sectors and the sector sectors and the sector sectors and the sectors and the sector | me date<br>21/0.<br>TES 04/0<br>08/0.<br>19/00<br>TES DRUGS 02/10<br>S 04/10<br>1 07/10<br>1 07/10              | 0/1555<br>13/2011<br>13/2011<br>13/1937<br>19/1940<br>19/1946<br>10/1946 | sex<br>male<br>female<br>male        | family number [ref.2]<br>ISSUIT        | patient category<br>PP<br>GMS | Patient age      | GMS number [ref.1]                                                                                                    | address of patient | cycle of care 🧠      | Disease Rag               | Comment content                                                                                                    | doctor in charge                                                                                                    |
| EGRANCY POTO<br>STHMA CIAN<br>EST DIABET<br>RUGS NH<br>EST DIABET<br>RUGS NH<br>RUGS ALERTS<br>REGNANCY CLARE<br>REGNANCY NEW<br>S3T ASTHM<br>IST UNDER<br>REFNANCY PIRST                                                                                                    | 21/0<br>TES 06/0<br>19/0<br>TES DRUGS 02/10<br>S 04/10                                                          | 13/2011<br>18/1937<br>19/1940<br>19/1946<br>0/1948                       | male<br>female<br>male               | 11111                                  | GMS                           | 12               |                                                                                                    |                    |                      |                           | CONTRACT COLUMN                                                                                                    | And in case of the local division of the local division of the loc |
| I HMA DAAR<br>ABETES PRED<br>IUGS NH<br>ST DIABET<br>UIG ALERTS<br>IEGNANCY CLAIRE<br>IEGNANCY NEW<br>ST ASTHM<br>ST UNDER<br>AST UNDER<br>AST UNDER                                                                                                    | TES 04/0<br>06/0<br>19/0<br>TES DRUGS 02/10<br>\$ 04/10<br>5 07/10                                              | 19/1937  <br>19/1940  <br>19/1946  <br>0/1948                            | nae<br>female<br>nale                | 000                                    | GMS                           | 1.4              | _                                                                                                    | CATHERRAL BOAL     |                      | A COLOR OF COLOR OF COLOR | Contraction of the local division of the local division of the loc | DR ROPY OF                                                                                                    |
| AGETES FRED<br>RUGS NH<br>IST DIABET<br>RUGANCY CLAIRE<br>IEGNANCY CLAIRE<br>IEGNANCY NEW<br>ST UNDER<br>LY RIDUAR                                                                                                    | 08/0<br>19/0<br>TES DRUGS 02/11<br>S 04/10<br>E 07/10                                                           | 19/1940<br>19/1946<br>0/1948                                             | nuie<br>nuie                         |                                        | CheC                          | 20               |                                                                                                    | 22 THE MELLE       | 6                    |                           | A                                                                                                    | DR RORY OD                                                                                                    |
| INDES INH<br>RIDDS INH<br>EST DIABET<br>REGNANCY CLAIRE<br>REGNANCY NEW<br>IST ASTHM<br>IST UNDER<br>ILY RIDHAR                                                                                                    | 19/0<br>TES DRUGS 02/11<br>S 04/10<br>E 07/10                                                                   | 19/1946<br>0/1948                                                        | male                                 | 1214 711                               | GMS 0440                      | 10               |                                                                                                    | DADRWAY STREE      | ( /                  | (                         | A                                                                                                    | DR RORY OD                                                                                                    |
| RUGS IN ALERTS<br>RUG ALERTS<br>REGNANCY CLARE<br>REGNANCY NEW<br>IST ASTHM<br>IST UNDER<br>RUY RIGHANCY FIRST                                                                                                    | TES DRUGS 02/1<br>15 04/10<br>E 07/10                                                                           | 0/1948                                                                   | CLAR.                                | 01/1                                   | CHC                           | 10               |                                                                                                    | PAPER WAT STREE    |                      |                           | Munice Home Kind                                                                                                    | OR PORY OD                                                                                                    |
| RUG ALERTS<br>RUG ALERTS<br>REGNANCY CLAIRE<br>REGNANCY NEW<br>IST ASTHM<br>IST UNDER<br>NLY RICHAR                                                                                                    | 15 04/10<br>E 07/10                                                                                             | 0/1340                                                                   | 124                                  | 6641100                                | CMD CMD                       | 67               |                                                                                                    | LODGE WOOD         |                      |                           | Nursing Hone News                                                                                                    | DR PORY OD                                                                                                    |
| RUG ALERTS<br>REGNANCY CLAIRE<br>REGNANCY NEW<br>(ST ASTHM<br>(ST UNDER<br>UY RICHAR<br>(ST EDNANCY FIRST                                                                                                    | E 07/10                                                                                                    |                                                                          | (hale                                | 6641333                                | UMS CHIE                      | 6/               |                                                                                                    | LUDGE WOOD         |                      |                           | Unda Demo - Perco                                                                                                    | DH HUHT UD                                                                                                    |
| REGNANCY LUMITE<br>REGNANCY NEW<br>ST ASTHM<br>ST UNDER<br>NLY RICHAR                                                                                                    | E 0//1                                                                                                    | 0/1360                                                                   | nse .                                | 0021                                   | DMS                           | - 50             |                                                                                                    | LAUNAUM UPPEN      |                      |                           | 1                                                                                                    | DH. HUNT OU                                                                                                    |
| ST NEW<br>ST ASTHM<br>ST UNDER<br>UV RICHAR                                                                                                    | The second second second second second second second second second second second second second second second se | 0/19/6                                                                   | remale                               | 41000                                  | PP                            | 39               |                                                                                                    | MAINSTREET         |                      |                           |                                                                                                    | DR HUNTOU                                                                                                    |
| ST UNDER<br>LY RICHAR<br>IEGNANCY FIRST                                                                                                    | 10/10                                                                                                    | 0/1992                                                                   | lemale                               |                                        | PP                            | 23               | and the second second s | THE LAUMALS        |                      | £                         | / · · · · · · · · · · · · · · · · · · ·                                                                                                    | DR. HONY UU                                                                                                    |
| ST UNDEH<br>NLY RICHAR<br>IEGNANCY FIRST                                                                                                    | AA2 18/10                                                                                                    | 0/2011                                                                   | nale                                 | 9836150                                | GMS Under5                    | 4                |                                                                                                    | CURHAHEEN          |                      | (                         | 1                                                                                                    | DR HUHY UU                                                                                                    |
| NLY RICHAR                                                                                                    | A6 ASTHMA 23/17                                                                                                 | 1/2010                                                                   | lemale                               | 1000                                   | GMS Under6                    | 4                |                                                                                                    | BALLYDEHOB         | (inc. 1              | ( and the second second   |                                                                                                    | DR. HUHY UU                                                                                                    |
| REGNANCY FIRST                                                                                                    | RD 05/11                                                                                                    | 1/1966                                                                   | male                                 | 0193                                   | GMS                           | 49               | Concession of the local division of the local division of the loca | 28 SEAN KELLY SU   | £!                   | diabetes scheme           |                                                                                                    | DR. RORY OU                                                                                                    |
| TE GIRPETET                                                                                                    | 16/0/                                                                                                    | 2/1985                                                                   | temale                               | Dillion 1                              | PP                            | 30               |                                                                                                    | 44 ROSSNAREE       | (                    |                           |                                                                                                    | DR. MARIA QU                                                                                                    |
| REGNANCY FIX                                                                                                    | 18/05                                                                                                    | 6/1977                                                                   | female                               | 34217                                  | PP                            | 38               |                                                                                                    | LOWER EAST SIDE    | ( )                  |                           | (The second second seco | DR. MARIA QU                                                                                                    |
| RUGS INFORM                                                                                                    | MATION 30/07                                                                                                    | 772014 1                                                                 | male                                 |                                        |                               | 1                |                                                                                                    |                    |                      |                           | Clinical info                                                                                                    |                                                                                                    |
| ABETES DEIRDR                                                                                                    | RE 11/0*                                                                                                    | /1/1942 /                                                                | female                               | 82922                                  | GMS                           | 73               | The second second second second second second second second second second second second second second second se                                                                                                    | GREENANE           | debetes melitus typ  | dabetes scheme            |                                                                                                    | DR. RORY OD                                                                                                    |
| AEZ JOAN                                                                                                    | 06/0/                                                                                                    | A/1937 F                                                                 | female                               | 0043                                   | GMS                           | 78               | and the second second s | UPPER MOUNT ST     | dabetes melitus typ  | dabetes scheme            |                                                                                                    | DR. RORY OD                                                                                                    |
| ABETES HENRY                                                                                                    | Y 10/0/                                                                                                    | A/1947 r                                                                 | male                                 | 41333                                  | GMS                           | 68               | 10000                                                                                                    | CROW'S NEST        | dabetes mellitus typ | dabetes scheme            |                                                                                                    | DR. RORY O'D                                                                                                    |
| ULVEY DECLAN                                                                                                    | N 20/1/                                                                                                    | 0/1959 /                                                                 | male                                 | 84219                                  | GMS                           | 56               |                                                                                                    | FAULTY TOWERS      | dabetes mellitus tyr | dabetes scheme            |                                                                                                    | DR. RORY OT                                                                                                    |
|                                                                                                    |                                                                                                    |                                                                          |                                      |                                        |                               |                  |                                                                                                    |                    |                      |                           |                                                                                                    |                                                                                                    |

Put a tick in the box beside the item 'Cycle of Care'.

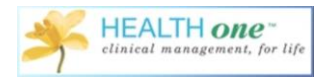

| elector                                                                                                    | A CONTRACTOR OF A                                                                                                    |                                                                                                    |                                                                                                    |                                                                                                    |                                                                                                    |                    |                                                                                                    |                                                                                          |                                                                                            |           | Calcely / Calcely                                                                                                    | - Contraction |
|----------------------------------------------------------------------------------------------------|----------------------------------------------------------------------------------------------------|----------------------------------------------------------------------------------------------------|----------------------------------------------------------------------------------------------------|----------------------------------------------------------------------------------------------------|----------------------------------------------------------------------------------------------------|--------------------|----------------------------------------------------------------------------------------------------|------------------------------------------------------------------------------------------|--------------------------------------------------------------------------------------------|-----------|----------------------------------------------------------------------------------------------------|---------------|
|                                                                                                    | Actign plan                                                                                                    |                                                                                                    |                                                                                                    |                                                                                                    |                                                                                                    |                    |                                                                                                    |                                                                                          |                                                                                            |           |                                                                                                    |               |
|                                                                                                    |                                                                                                    |                                                                                                    |                                                                                                    |                                                                                                    | 1                                                                                                    |                    |                                                                                                    |                                                                                          | 9                                                                                          | Itegs Sea | arch options Options                                                                                                    |               |
| JUNARIE BRİANE<br>PREGNANCY FOSTNALI<br>ASTHMA CIAN<br>TEST CIANETES<br>FRED CARETES<br>FRED CARETES<br>FRED ALERTS<br>FRED ALERTS<br>PREGNANCY ALENTA<br>TEST UNDERS<br>PREGNANCY FRS<br>CHUMAD<br>PREGNANCY FRS<br>CHUMAD<br>CHUMAD<br>CHU | date of beht<br>4.1 8:630-983<br>2:700-2011<br>0:0469-1537<br>0:0507-164<br>0:070-156<br>0:700-156<br>0:700-156<br>0:700-156<br>1:070-156<br>1:070-156 | i en ale<br>i en ale<br>i sen ale<br>i sen ale<br>i subie<br>male<br>fen ale<br>fen ale<br>fen ale<br>fen ale<br>fen ale<br>fen ale<br>fen ale<br>fen ale | fanily number [ref.2]<br>88001<br>11111<br>0171<br>6641303<br>6641303<br>0021<br>41000<br>9336150<br>0153<br>34217<br>82322<br>0043<br>44133<br>94219 | patient catagory<br>patient catagory<br>GARS<br>GARS<br>GARS<br>GARS<br>GARS<br>GARS<br>GARS<br>GARS | Prafer age<br>32<br>4<br>7<br>7<br>7<br>7<br>7<br>7<br>7<br>7<br>7<br>7<br>7<br>7<br>7<br>7<br>7<br>7<br>7<br>7 | UMS number (ref 1) | adden of pakient<br>GRAINEE WEST<br>CATHEDRAL, ROAL<br>PARKWAY STREE<br>CATHEDRAS<br>DARKWAY STREE<br>COSEL OUESO<br>COSEL OUESO<br>DARRACHUPEN<br>MAIN STREET<br>THE LAURALS<br>DIRRAHEEN<br>BALLYDEHOB<br>BS SEAN KELLY SI<br>GREENANE<br>UPPER MOUNT SI<br>FAULTY TOWERS | dabetes mellitus ty<br>dabetes mellitus ty<br>dabetes mellitus ty<br>dabetes mellitus ty | dabetes II<br>9 dabetes II<br>9 dabetes II<br>9 dabetes II<br>9 dabetes II<br>9 dabetes II |           | Property<br>medical advicer<br>service identifies<br>pervice of entifies<br>pervice of the service identifies<br>pervice of the service identifies<br>the service identifies<br>apportment dualoos<br>apportment dualoos<br>apportment | · .           |

I now have a column containing 'Cycle of Care' on my patient selector screen.

| name First<br>RENATION DO<br>THMA CIA<br>ST DIA<br>USETES FRE<br>USES NUC | It native                            | date of bith<br>1007/1983<br>21/03/2011 | -<br>Sex<br>Packet | family number [ref 2] | patient category | Patient age  | GMS number [rel.1]                                                                                                    | address of patient | cycle of care        |                 |                      |                |
|---------------------------------------------------------------------------|--------------------------------------|-----------------------------------------|--------------------|-----------------------|------------------|--------------|----------------------------------------------------------------------------------------------------|--------------------|----------------------|-----------------|----------------------|----------------|
| THMA DA<br>ST DIA<br>BETES FRE                                            | It name<br>TETIMATAL<br>AN<br>ABETES | date of bith<br>21/03/2011              | pex<br>Include     | family number [rel.2] | patient category | Patient age  | GMS number (ref. 1)                                                                                                    | address of patient | cycle of care        |                 |                      |                |
| EGNANCY PO<br>THMA CIA<br>ST DIA<br>VBETES FRE                            | AN<br>ABETES                         | 21/03/2011                              | hertode<br>node    | 85201                 | PP               | (Fallers oge | Gives Hannes per 11                                                                                                    | gomett or benever  | CHORE OF COME        |                 |                      | CTOY IN CO.MO. |
| THMA DIA<br>ST DIA<br>BETES FRE                                           | AN<br>ABETES                         | 21/03/2011                              | male               | 05465                 |                  |              |                                                                                                    | GRANGE WEST        | 1000                 |                 |                      | cloth chay     |
| ST DIA<br>BETES FRE                                                       | ABETES                               | 04/00/1007                              |                    | 111111                | GMS              | 4            |                                                                                                    | CATHEDRAL BOAL     |                      |                 |                      | B BORY OD      |
| BETES FRE                                                                 | Long.                                | 04/08/135/                              | female             |                       | GMS              | 78           |                                                                                                    | 22 THE MEWS        |                      |                 |                      | A BORY OD      |
| 1000 804                                                                  | IED .                                | 08/09/1940                              | male               | 0171                  | GMS              | 75           |                                                                                                    | PARKWAY STREE      |                      |                 |                      | R RORY OD      |
| 1183                                                                      | 4                                    | 19/09/1946                              | male               | 6641100               | GMS              | 69           |                                                                                                    | C/D ST JOSEPH'S    |                      |                 | Nursing Home KArd I  | R BORY O'D     |
| T Diá                                                                     | ABETES DRUGS                         | 02/10/1948                              | main               | 6641333               | GMS              | 67           |                                                                                                    | LODGE WOOD         |                      |                 | Drugs Demo - Pesso I | B BORY OD      |
| IG ALE                                                                    | ERTS                                 | 04/10/1960                              | male               | 0021                  | GMS              | 65           | Concession in the local division of the local division of the loca | LAURAGH UPPER      |                      |                 |                      | B BORY OD      |
| EGNANCY CL                                                                | AIRE                                 | 07/10/1976                              | Incode             | 41000                 | PP               | 39           | -                                                                                                    | MAIN STREET        |                      |                 | 1                    | B BORY OD      |
| GNANCY NET                                                                | EW                                   | 10/10/1992                              | female             | 41000                 | pp               | 23           |                                                                                                    | THE LAURALS        |                      |                 | (                    | R RORY OD      |
| T AS                                                                      | THMA2                                | 18/10/2011                              | male               | 9836150               | GMS Under6       | 4            | CONTRACTOR OF TAXABLE PARTY.                                                                                                    | CURRAHEEN          |                      |                 | 1                    | R RORY OD      |
| T UN                                                                      | NDER6 ASTHMA                         | 29/11/2010                              | temale             |                       | GMS Under5       | 4            |                                                                                                    | BALLYDEHOB         |                      |                 | (                    | R RORY OT      |
| Y BIC                                                                     | CHARD                                | 05/11/1966                              | male               | 0193                  | GMS              | 49           | a second second                                                                                                    | 28 SEAN KELLY SC   |                      | diabetes scheme | 1                    | R BORY OD      |
| EGNANCY FIR                                                               | RST                                  | 16/02/1985                              | temale             | wire.                 | PP               | 30           |                                                                                                    | 44 ROSSNAREE       |                      |                 | (                    | R. MARIA QU    |
| EGNANCY FIX                                                               | X                                    | 18/05/1977                              | female             | 34217                 | PP               | 38           |                                                                                                    | LOWER EAST SIDE    |                      |                 | 1                    | R MARIA QU     |
| UGS INF                                                                   | FORMATION                            | 30/07/2014                              | male               | N. Contraction        |                  | 1            |                                                                                                    |                    |                      |                 | Clinical info        | and the second |
| BETES DEP                                                                 | EIRDRE                               | 11/01/1942                              | female             | R2922                 | GMS              | 73           | Concession of the local division of the local division of the loca | GREENANE           | dabetes melitus typ  | dabetes scheme  | 1                    | R. RORY OD     |
| IZ J0/                                                                    | IAN                                  | 06/04/1937                              | female             | 0043                  | GMS              | 78           | and the                                                                                                    | LIPPER MOUNT ST    | dabetes melitus typ  | dabetes scheme  | 1                    | A RORY OD      |
| BETES HE                                                                  | ENRY                                 | 10/04/1947                              | male               | 41333                 | GMS              | 83           | and the second second s | CROW'S NEST        | dahetes mellitus typ | dabetes scheme  | (                    | R RORY O'D     |
| LVEY DE                                                                   | ECLAN                                | 20/10/1959                              | male               | 84219                 | GMS              | 56           | State of Lot of Lot of  | FAULTY TOWERS      | dabetes mellitus typ | diabetes scheme | (                    | A RORY OD      |
|                                                                           | Color of Color                       |                                         |                    |                       |                  |              |                                                                                                    |                    |                      |                 | 8-1 II.13            |                |

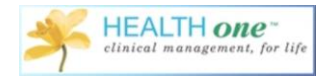

#### **Registering Patients during Consultation**

When you are in the patient file, and you have begun a consultation, and added an item containing 'Asthma', you will then open the Mediform 'Under6 Asthma'. If the patient has not previously been registered you will be prompted to register them prior to completing the mediform.

| 0                                                          | doyle pat - 13/04/2015 - M - 8 month                                                      |
|------------------------------------------------------------|-------------------------------------------------------------------------------------------|
| Problems XVagcine B Repeated drug +Allergy GIrends AFamily | Medical transaction R Biling @Actign plan EAppointment                                    |
| Active C History □ Show actifs diagnostics                 | 📱 🗒 🖓 - Ara - 🧳 🔿 - 🖓 - 🥥 - Canical Sunary 2015. Canical Sunary 2012 (cm. ) 🗈 🖂 💷 🖓 🖓 🖉 🚱 |
| Diagnostic V Start date                                    |                                                                                           |
| asthma 23/12/2015                                          | C basic metical information                                                               |
|                                                            | Or problem: asthma                                                                        |
|                                                            | I Or medical history.                                                                     |
|                                                            | sugged history:     to a trabase                                                          |
|                                                            | Ge alcohol consumption:                                                                   |
|                                                            | blood group:                                                                              |
|                                                            | G problem:                                                                                |
| Transactions                                               |                                                                                           |
| 🐚 % 🗎 📃 Filter: Full contents                              |                                                                                           |
| Moment of occurrence Transaction name Responsible HCP      | Continue (X)                                                                              |
| Administrative chapter                                     | Comm                                                                                      |
| Wedical chapter                                            | This patient has not been renistered with the PCRS (on line) as having asthma             |
| 20/04/2015 Dr. Admin Admin                                 | O pou want to register the patient now in Health one ?                                    |
|                                                            |                                                                                           |
|                                                            | Yes No                                                                                    |
|                                                            |                                                                                           |
|                                                            |                                                                                           |
|                                                            |                                                                                           |
|                                                            |                                                                                           |
|                                                            |                                                                                           |
|                                                            |                                                                                           |
|                                                            |                                                                                           |
|                                                            |                                                                                           |
|                                                            |                                                                                           |
|                                                            |                                                                                           |
|                                                            |                                                                                           |
|                                                            |                                                                                           |
|                                                            |                                                                                           |
|                                                            |                                                                                           |
|                                                            | 30/04/2015 117 Dav(s)   General practice [Dr. Admin Admin                                 |

You will then follow the steps as before to complete the registration process.

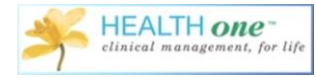

| Cycle of care registra                                                                      | tion                        |
|---------------------------------------------------------------------------------------------|-----------------------------|
| Registration of the patient with the Cycle of Care :<br>pat doyle                           | Asthma 🕄                    |
| Enter the online registration date to confirm the patient reg<br>Online Registration date : | istration                   |
| Patient GMS number :<br>1234567a                                                            | Ethnic Group :<br>caucasian |
| This patient has been diagnosed with asthma<br>• Yes C No<br>Date of diagnosis : 23/12/2015 | Ð                           |
| The patient can be registered                                                               |                             |
|                                                                                             | OK Cancel                   |

Once registered, you will now have access to the Under6 Asthma Mediform.

## Under 6 Asthma Cycle of Care-Clinical Recording

If you have an Under 6 Asthma patient and you decide it should be recorded as part of the cycle of care, begin a consultation as normal, and choose the Under6 Asthma Mediform.

| MediFo                                                          | rm selector                                                                               |
|-----------------------------------------------------------------|-------------------------------------------------------------------------------------------|
| <u>F</u> ind under                                              | <b>⊘</b> -                                                                                |
| MediForms                                                       | Details                                                                                   |
| Under 6 Consult<br>Under6 Asthma<br>Under6 Periodic Assessments | Author: PQU/ROD<br>Version: 4<br>Date: 29/11/2015 16:06:51<br>Filename: Under6 Asthma.frm |
| My Forms All Forms                                              | Description<br>Dataset for periodic assessments<br>(Age 2 and 5 years)                    |
|                                                                 |                                                                                           |
| 🔲 Leading                                                       | OK Cancel                                                                                 |

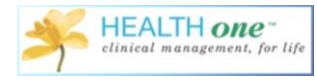

As explained above, if the patient has already been registered, you will be able to access the mediform, if they haven't, you must follow the steps above to complete the registration process.

The mediform displays all the minimum information required by the PCRS for the cycle of care.

| Under 6 years - Asthma Cons                                                                                                    | sultation – 🗆 🗙                                       |
|----------------------------------------------------------------------------------------------------|-------------------------------------------------------|
| Under 6 years - Asthma Consultation<br>Submit an agreed dataset to the HSE annually relating to child pat<br>years with a confirmed diagnosis of asthma | tients aged between two and six 🦃                     |
| Has this child patient been diagnosed with asthma as C y defined in the under 6 contract definitions ?                                                  | yes 🔿 no 🛛 🔞                                          |
| GMS number 1234567a                                                                                                    |                                                       |
| Name : pat doyle                                                                                                    |                                                       |
| Gender: 🔎 male                                                                                                    | C female                                              |
| Date of Asthma review : 23/12/2015                                                                                                    | •                                                     |
| Review of treatment : Cy                                                                                                    | yes O no                                              |
| د Check of compliance with medication                                                                                                    | yes C no                                              |
| Check of inhaler technique                                                                                                    | yes O no                                              |
| Patient education provided to parent / guardian<br>(difference between releiver, and controller / self<br>monitoring or symptoms)                       | yes 🔿 no                                              |
| Asthma self management plan discussed with C y parent / guardian                                                                                        | yes O no                                              |
| Influenza vaccine offered (for moderate / severe C y asthma)                                                                                            | yes O no                                              |
| Printed asthma management plan given to parent(s)                                                                                                    | yes C no                                              |
| Smoking status of household : O yes O                                                                                                    | no ⊂ N/A Yes = One or more                            |
| if yes, brief intervention of GP or nurse O yes O                                                                                                    | no C N/A smoke in the household<br>No = No one smokes |
| <u>Asthma control</u><br>Asthma Self Management Plan 2013                                                                                               | <u>O</u> K <u>C</u> ancel                             |

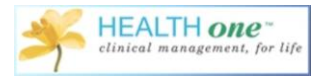

Once populated it completes the minimum amount of data required by the PCRS. Once you click OK, the data will be displayed in Health one as below and this is the data that will be exported at the end of the year.

| 0                                                                      | Bloggs Baby - 01/12/2014 - F - 12 month - GMS n° 1234567a                           | - • × |
|------------------------------------------------------------------------|-------------------------------------------------------------------------------------|-------|
| Problems 💥 Vaccine 📓 Bepeated drug - 3 🔶 Allergy - 2 🌑 Irends 💁 Family | Medical transaction PBiling CAction plan Appointment                                |       |
| 🔀 🛍 🗙 😓 🚰 🛛 Filter : All vaccine                                       | 📲 📱 🏂 🖽 - 🙋 - 🖉 - 🖉 - 🖉 Cervical Smear 2015 🛛 Cervical Smear_2013.frm 🛛 🐚 🗐 🐨 🎒 🤶 🏷 |       |
| Vaccine Completed dat Due date                                         |                                                                                     |       |
| DTP(a)Hb-IP[V] 10/02/2015                                              | C under 6 years - asthma Consultation                                               |       |
| DTP(a)Mib/Pckenativi 02/02/2015                                        | date of examination: 23/12/2015                                                     |       |
| preumococcus VI 02/02/2015                                             | Implementation review. yes                                                          |       |
| DTP(a)Hib-IP-hepatitis 1 01/04/2015                                    | Implementation compliance: yes                                                      |       |
| meningitis C [V] 01/04/2015                                            |                                                                                     |       |
| UTP(a)Hib/Phepatits1 UT/06/2015                                        |                                                                                     |       |
| MMB (measles mumos r 01/12/2015                                        |                                                                                     |       |
|                                                                        | Ge printed management plan: yes                                                     |       |
| Transactions                                                           | 19 vaccine offered inluenza                                                         |       |
| n 👔 🗱 📴 Filter: Full contents                                          |                                                                                     |       |
| Moment of occurrence Transaction name Responsible HCP                  |                                                                                     |       |
| Administrative chapter                                                 |                                                                                     |       |
| 13/01/2015 identification Dr. Admin Admin                              |                                                                                     |       |
| The second chapter                                                     |                                                                                     |       |
| 13/01/2015 consultation Dr. Admin Admin                                |                                                                                     |       |
| - 13/01/2015 vaccination Dr. Admin Admin                               |                                                                                     |       |
| - 13/01/2015 lab Dr. Admin Admin                                       |                                                                                     |       |
| - 13/01/2015 obstetrics Dr. Admin Admin                                |                                                                                     |       |
| -💥 13/01/2015 lab Dr. Admin Admin                                      |                                                                                     |       |
| -32 13/01/2015 consultation Dr. Admin Admin                            |                                                                                     |       |
| -34 13/01/2015 drug prescriptions Dr. Admin Admin                      |                                                                                     |       |
| - 2 12/03/2015 expert's report Dr. Admin Admin                         |                                                                                     |       |
| - 01/05/2015 vaccination Dr. Admin Admin                               |                                                                                     |       |
| -26 12/08/2015 expert's report Dr. Admin Admin                         |                                                                                     |       |
| - 14/11/2015 consultation Dr. Admin Admin                              |                                                                                     |       |
| 23/12/2019 consultation DI. Admin Admin                                |                                                                                     |       |
|                                                                        |                                                                                     |       |
|                                                                        |                                                                                     |       |
|                                                                        |                                                                                     |       |
|                                                                        |                                                                                     |       |
|                                                                        |                                                                                     |       |
|                                                                        |                                                                                     |       |
|                                                                        |                                                                                     |       |
|                                                                        |                                                                                     |       |
|                                                                        |                                                                                     |       |
|                                                                        | 23/12/2015 12 Month(s) Consultation General practice Dr. Admin Admin                |       |
|                                                                        |                                                                                     |       |